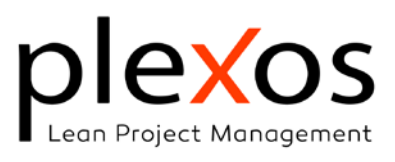

| Power BI; Templates for Program and Portfolio Management |   |  |  |
|----------------------------------------------------------|---|--|--|
| Installing Power BI templates                            | 2 |  |  |
| Export a single project:                                 | 3 |  |  |
| Update the database of projects (PPM):                   | 4 |  |  |

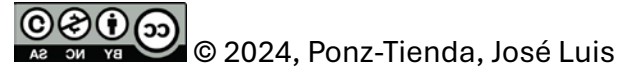

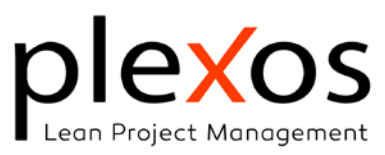

## Power BI; Templates for Program and Portfolio Management

This document will allow us to download and install the templates for controlling the Portfolio and Project Program, which can be downloaded at:

https://www.plexosproject.com/examples/PlexosPPMTemplates.zip

## Installing Power BI templates

Once the templates have been downloaded, extract and copy their contents to the desired location.

Two templates are provided: *ProjectTemplate.pbix* and *Plexos\_PPM.pbix*.

The first template is designed for analyzing individual projects and utilizes *XML* files as the data source. These *XML* files can be found within the downloaded folder. The second template is dedicated to portfolio-level analysis and leverages the *PlexosPPM.accdb MS Access* file as its data source. The *MS Access* database is installed by default in the user's documents folder:

| Program and Portofolio | Management          |             |          |                   | x                                 |
|------------------------|---------------------|-------------|----------|-------------------|-----------------------------------|
| Progr                  | am and Portofo      | olio Manage | ment     |                   | Log In values                     |
| Project Id             | Project Description | Status      | Туре     | DB Password:      |                                   |
|                        |                     |             |          | DB Path:          | ditar C:\Users\josel\Documents\PI |
|                        |                     |             |          |                   |                                   |
|                        |                     |             |          | Pr                | oject Classification              |
|                        |                     |             |          | Project Status:   | ~                                 |
|                        |                     |             |          | Project Type:     | ~                                 |
|                        |                     |             |          | Project Group:    | ~                                 |
|                        |                     |             |          | Project Sub-Group | . 🗸                               |
|                        |                     |             |          | ProjectName:      | New Project                       |
|                        |                     |             |          |                   | Connect                           |
|                        |                     | Open        | Power BI | Export Project X  | Update PPM DB                     |

C:\Users\[username]\Documents\Plexos\PPM\.

Figure 1 PPM management

Once you have opened the PPM manager dialog in Plexos, you can edit the location of the *PlexosPPM.accdb* file, using the Edit of the DB Path. Similarly, if you want to change the default values for the organization, project type and add a password, open and edit its content with your *MS Access* application (*MS Access* is required to access these features).

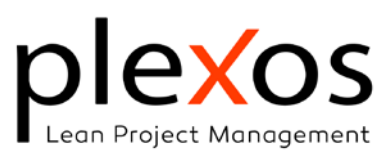

Export a single project:

- 1. Click on Export Project XML ,
- 2. Rename your XML file,
- 3. Open the template ProjectTemplate.pbix with Power BI,
- 4. Set the data source setting,

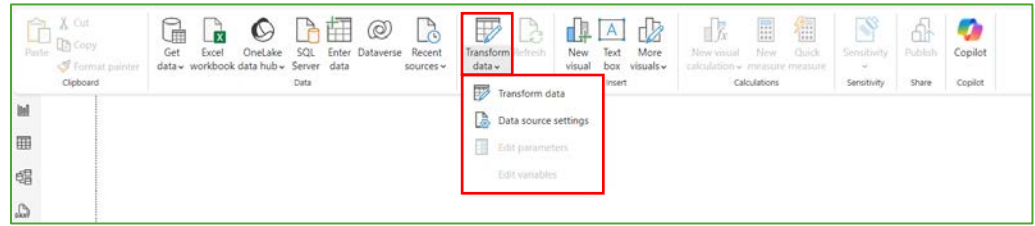

Figure 2 Change the data source

5. Change your data source path,

| fanage settings for data sources that you have connected to using Power BI Desktop. |  |
|-------------------------------------------------------------------------------------|--|
| Data sources in current file Global permissions                                     |  |
| Search data source settings                                                         |  |
| c\users\josel\documents\plexos\ppm\plexosppm.accdb                                  |  |
|                                                                                     |  |
|                                                                                     |  |
|                                                                                     |  |
|                                                                                     |  |
|                                                                                     |  |
|                                                                                     |  |
|                                                                                     |  |
|                                                                                     |  |
|                                                                                     |  |
| Change Source Export PBIDS Edit Permissions Clear Permissions *                     |  |
|                                                                                     |  |

Figure 3 data source path

- 6. Close and apply the changes,
- 7. Save the report with the desired name,
- 8. If your organization has an online *Power BI* account, publish your report to your organization's *Power BI* web account. If you don't have one, you can view it from your desktop application,
- 9. You can now access your project from any location by clicking on Open *Power BI* or with your web browser.

© 1024, Ponz-Tienda, José Luis

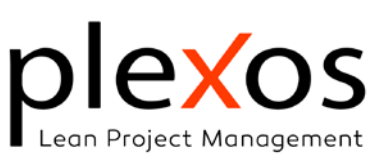

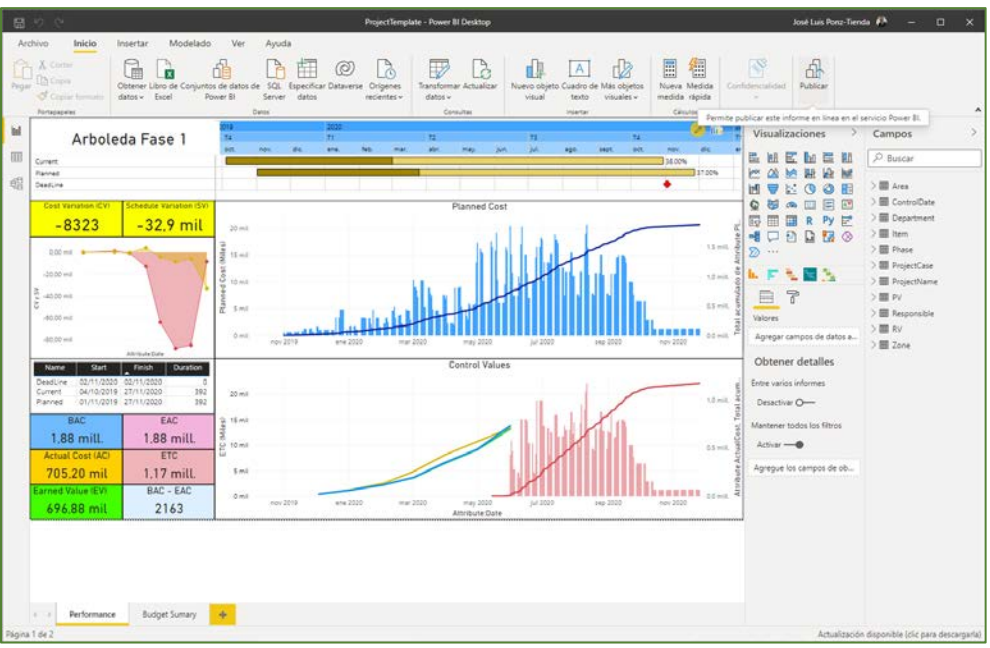

Figure 4 Project Report in Power BI

## Update the database of projects (PPM):

- 1. Set your data source location and password *PlexosPPM.accdb* (Figure 1),
- 2. Click on **Connect**,
- 3. Click on Export Project XML ,
- 4. The fields *status*, *type*, *group* y *sub-group* will be filled out automatically with the current values into the DB.
- 5. Edit and change the desired values if needed.
- 6. Click on Update PPM DB,
- 7. Open the template Plexos\_PPM.pbix con Power BI,
- 8. Change the data source (only in case of being the first time),

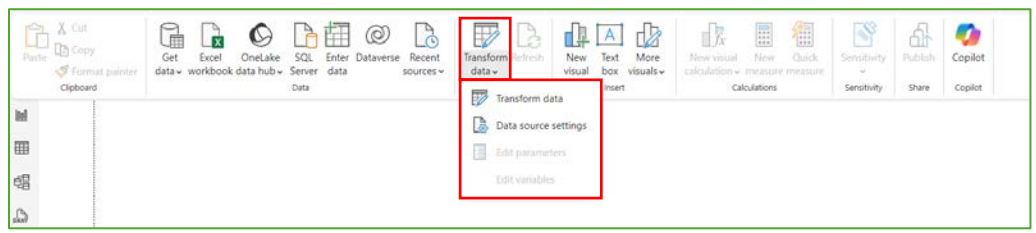

Figure 5 Change the data source

 Change your data source path by setting the file *PlexosPPM.accdb* path to the path where it was exported, by default: C:\Users\[username]\Documents\Plexos\PPM\PlexosPPM.accdb

© C 2024, Ponz-Tienda, José Luis

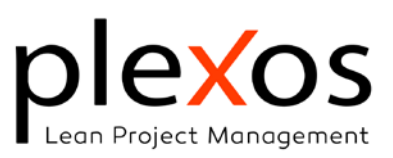

| Aanage settings for d    | ata sources that you | a have connected to using | Power BI Desktop.   |     |
|--------------------------|----------------------|---------------------------|---------------------|-----|
| Data sources in curre    | nt file 🔿 Global     | l permissions             | ,                   |     |
| Search data source setti | ngs                  |                           |                     | )[] |
| C c:\users\josel\do      | cuments\plexos\pp    | m\plexosppm.accdb         |                     |     |
|                          |                      |                           |                     |     |
|                          |                      |                           |                     |     |
|                          |                      |                           |                     |     |
|                          |                      |                           |                     |     |
|                          |                      |                           |                     |     |
|                          |                      |                           |                     |     |
|                          |                      |                           |                     |     |
|                          |                      |                           |                     |     |
| Change Source            | Export PBIDS         | Edit Permissions          | Clear Permissions * |     |

Figure 6 Data source setting for database of projects

- 10. Close and apply the changes,
- 11. Save the report,
- 12. If your organization has an online *Power BI* account, publish your report to your organization's *Power BI* web account. If you don't have one, you can view it from your desktop application.
- 13. Now, You can now access your PPM from any location by clicking on **Open Power BI** or with your web browser.

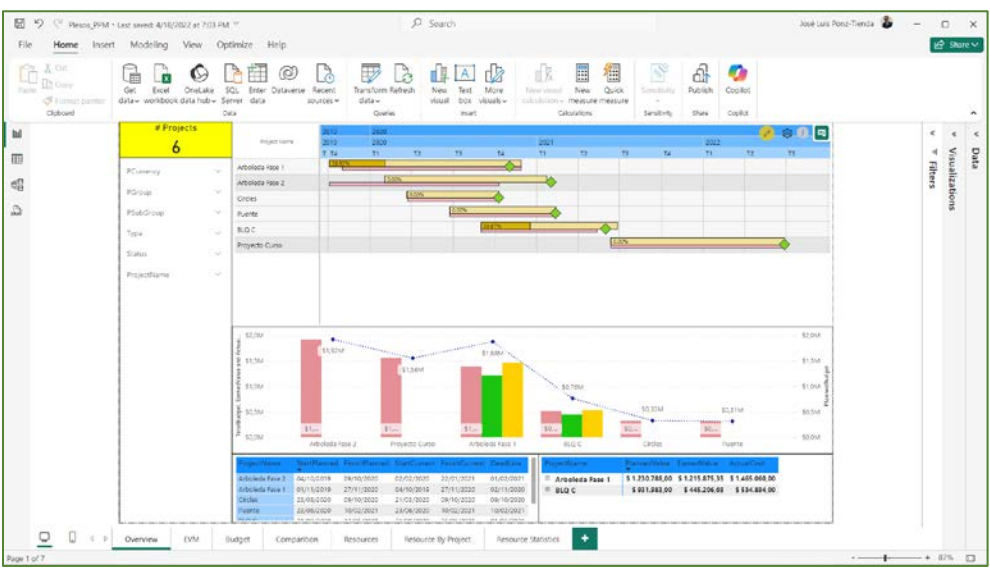

Figure 7 Program and Portfolio Report in Power BI

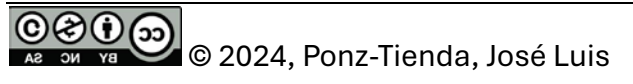